## Connaître la liste des documents réservés à retourner

## Se connecter

Tout d'abord, connectez-vous en cliquant sur « Se connecter ».

Votre identifiant est sous la forme PNom (1<sup>ère</sup> lettre du prénom et 1<sup>ère</sup> lettre du nom en majuscule, puis reste du nom en minuscule).

| Médiathèque départementa    | CONNEXION                               |              |
|-----------------------------|-----------------------------------------|--------------|
|                             | Pour vous connecter Accès professionnel |              |
| 2                           | ldentifiant                             |              |
|                             | ENem                                    |              |
| BIBLIOTHÈQUES - NUMÉRIQUE - | 3 Mot de passe                          | ESPACE PRO - |
| Vous êtes ici : Accueil     | Mot de passe oublié ?                   |              |
| CATALOGUE ~                 | Rester connecté     Je me connecte      | × &          |

## Accéder à l'extranet

Cliquez sur votre prénom pour accéder à votre compte, puis sur « Accéder à l'extranet ».

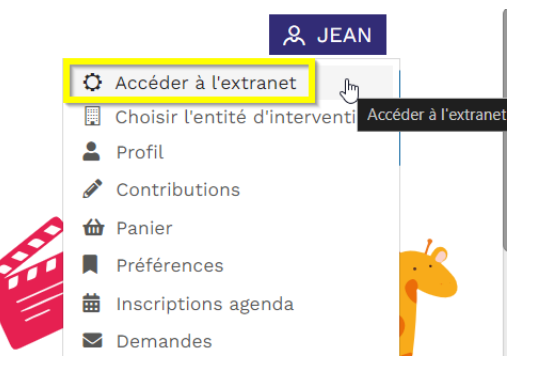

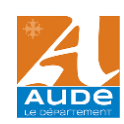

Une fois que vous avez basculé sur l'extranet, sur la page d'accueil, cliquez sur la tuile rouge « Prêts attendus par d'autres » :

| <      | syracuse                   | Accueil Extranet 🕴 🌐 ALZONNE 🕕 Jean Jean                                                                              |                                            |                               |                               |                                   |                              |                                      |                                 |  |  |  |  |  |
|--------|----------------------------|----------------------------------------------------------------------------------------------------|--------------------------------------------|-------------------------------|-------------------------------|-----------------------------------|------------------------------|--------------------------------------|---------------------------------|--|--|--|--|--|
| *      | Accueil Extranet           | Infos MDA     Accéder aux autres sites de la MDA                                                                      |                                            |                               |                               |                                   |                              |                                      |                                 |  |  |  |  |  |
| 8      | Mon compte                 |                                                                                                    |                                            |                               |                               |                                   |                              |                                      |                                 |  |  |  |  |  |
| 8      | Ma fiche bibliothèque      | Dispositif PREMIERES PAGES 2024 Pour la guatrième année consécutive. L'opération « Premières Piloses » se déploie sur |                                            |                               |                               |                                   |                              |                                      |                                 |  |  |  |  |  |
| -      | Mon équipe                 | phormichae                                                                                                    | le territoire audois, avec<br>leur enfant. | la distribution aux nouveaux  | parents d'un livre-cadeau pou | r<br>Portail de la MDA            | Aude.fr                      | Collections                          | Gérer abonnements<br>numériques |  |  |  |  |  |
| ≔      | Mes prêts >                | l'usines tex                                                                                                    | Puertuariae<br>pugea<br>En savoir plus     |                               |                               |                                   |                              |                                      |                                 |  |  |  |  |  |
| Д      | Mes réservations           | ≓ Transactions                                                                                                    |                                            |                               |                               |                                   |                              |                                      |                                 |  |  |  |  |  |
| ö      | Mes rendez-vous            |                                                                                                    |                                            |                               |                               |                                   |                              |                                      |                                 |  |  |  |  |  |
| $\geq$ | Contacter la MDA           |                                                                                                    |                                            |                               |                               |                                   |                              |                                      |                                 |  |  |  |  |  |
| ŵ      | Portail et Catalogue MDA 🖪 | 10                                                                                                    | 203                                        | 0                             | 0                             | 0                                 | 5                            | 0                                    | 41                              |  |  |  |  |  |
|        |                            | Prêts attendus par<br>d'autres                                                                                        | Prêts en cours                             | Prêts d'outils<br>d'animation | Prêts de série                | Documents<br>disponibles à la MDA | Réservations de<br>documents | Réservations d'outils<br>d'animation | Documents rendus                |  |  |  |  |  |

La liste des documents attendus = réservés par d'autres apparaît :

| Prêts en cours                                                                      | ; 🔻                |          |         |              |           |               |       |     |        |        |        |                         | ALZONN          | E JJ Jear        | n Jean   |
|-------------------------------------------------------------------------------------|--------------------|----------|---------|--------------|-----------|---------------|-------|-----|--------|--------|--------|-------------------------|-----------------|------------------|----------|
| RECHERCHE DE                                                                        | PRÊTS - ALZONNE (0 | 0090)    |         |              |           |               |       |     |        |        |        |                         |                 |                  | îm       |
| C Nouvelle                                                                          | recherche          |          |         |              |           |               |       |     |        |        |        |                         |                 |                  |          |
| Document                                                                            |                    |          |         |              | Exe       | mplaire       |       |     |        |        |        | Prêt                    |                 |                  |          |
| Titre                                                                               |                    |          |         | Q,           | × Co      | de-barres     |       |     |        |        | Q, X   | Date du prêt            |                 | ×                | ×        |
| Auteur                                                                              |                    |          |         | Q,           | х Тур     | e de document | Tous  |     |        |        | ××     | Date de retour          | 111             | ×                | ×        |
| Eléments des outils d'animation / packs                                             |                    |          |         | Bib          | liothèque | Tous 👻 🗙      |       |     |        |        | prevue |                         |                 |                  |          |
| Titre                                                                               |                    |          |         | Q,           | × Sec     | tion          | Tous  |     |        |        | × ×    | Date de l'étour l'éelle |                 | ^                |          |
| Code-                                                                               |                    |          |         | Q,           | × Co      | te 1          |       |     |        |        | Q, X   | Date de reservation     | 111             | ×                | ×        |
| barres                                                                              |                    |          |         |              |           | Nouveauté     |       |     |        |        |        | lype de prét            |                 |                  | ▼ X      |
|                                                                                     |                    |          |         |              |           |               |       |     |        |        |        | Type de service         |                 |                  | → X      |
|                                                                                     |                    |          |         |              |           |               |       |     |        |        |        | Service                 |                 |                  | × ×      |
|                                                                                     |                    |          |         |              |           |               |       |     |        |        |        | Rendez-vous             |                 |                  | ××       |
|                                                                                     |                    |          |         |              |           |               |       |     |        |        |        | Date du rendez-vous     |                 | ×                | ×        |
|                                                                                     |                    |          |         |              |           |               |       |     |        |        |        | Notes                   |                 |                  | Q, X     |
|                                                                                     |                    |          |         |              |           |               |       |     |        |        |        | 🗌 En retarc 🗹 Atten     | du par d'autres | Rendus           |          |
| TRI Section : croissant • X Type de document : cro • X Cote complète : croissal • X |                    |          |         |              |           |               |       |     |        |        | (TER 🔻 |                         |                 |                  |          |
| Code-barres                                                                         | Bibliothèque T     | Type doc | Section | Code-barre A | uteur     | Titre         | Cot   | e 1 | Cote 2 | Cote 3 |        |                         |                 |                  |          |
| 3305650012                                                                          | MDA Narbon L       | ivres    | Adulte  | F            | lill, Joe | Locke & Ke    | ey BD |     | HIL    | T.1    |        |                         |                 |                  |          |
| 4424830012                                                                          | MDA Narbon L       | ivres    | Adulte  | F            | lill, Joe | Locke & K     | ey BD |     | HIL    | T.2    |        |                         |                 |                  |          |
| 巛 🔇 Page                                                                            | e 1 sur 1 》 🕽      | » C      |         |              |           |               |       |     |        |        |        |                         |                 | Résultats 1 - 10 | ) sur 10 |

Bien penser à replier la zone de critères de recherche avec le petit chapeau en haut à droite sous votre nom : ^

Pour pouvoir afficher la liste des documents attendus au complet.

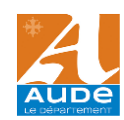